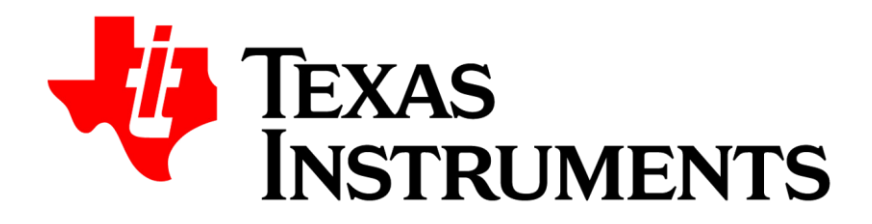

# Guidebook คู่มือการใช้งาน

สำหรับ BA II Plus และ BA II Plus Professional

Opentech Co., Ltd.

ชื่อหนังสือ คู่มือการใช้งานเบื้องต้น เครื่องคิดเลขการเงิน Texas Instruments รุ่น BA II Plus และ BA II Plus Professional 2021 จัดทำโดย บริษัท โอเพ่นเทค จำกัด 1168/105 ชั้น 35 ลุมพินีทาวเวอร์ ถนนพระราม 4 ทุ่งมหาเมฆ สาทร กรุงเทพมหานคร 10120 Tel. 02-679-8008, 081-936-3629 e-mail: opentech.ti@gmail.com Line: opentech.ti www.opentech.co.th

ดาวน์โหลดคู่มือเพิ่มเติมได้ที่

เรียนรู้ผ่านคลิปวิดีโอได้ที่

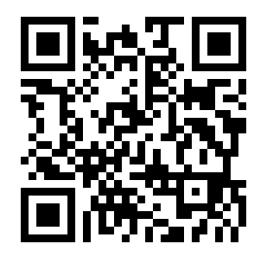

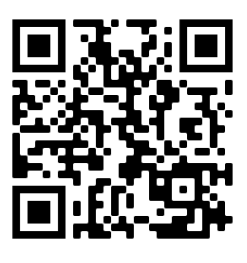

บริษัท โอเพ่นเทค จำกัด ตัวแทนจำหน่ายเครื่องคิดเลข Texas Instruments อย่างเป็นทางการรายเดียวในประเทศไทย

สงวนลิขสิทธิ์ตามกฎหมาย โดย บริษัท โอเพ่นเทค จำกัด

ห้ามคัดลอก ลอกเลียน ดัดแปลง ทำซ้ำ จัดพิมพ์ หรือกระทำอื่นใด โดยวิธีการใดๆ ในรูปแบบใดๆ ไม่ว่าส่วนใดส่วนหนึ่งของหนังสือเล่มนี้ เพื่อเผยแพร่ในสื่อทุกประเภทหรือเพื่อวัตถุประสงค์ใดๆ นอกจากจะได้รับอนุญาต

# การใช้งานเบื้องต้น

---[1]---

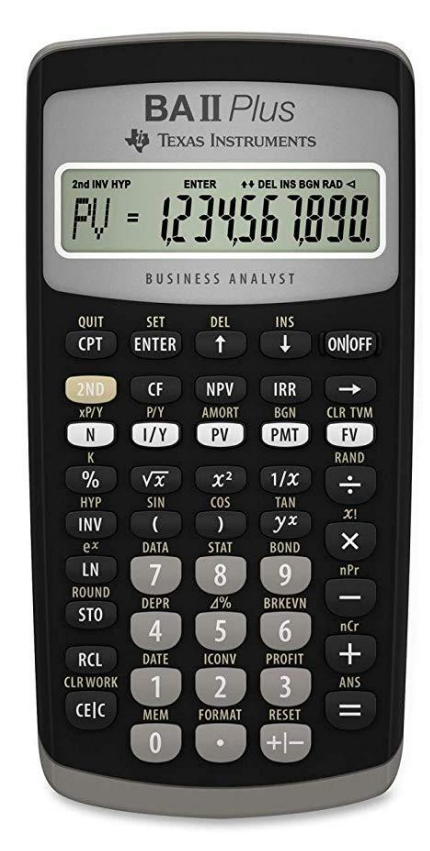

|                   | PRO    | FESSIO         | NAL         |         |
|-------------------|--------|----------------|-------------|---------|
| 2nd INV HY<br>BAL | =-  ,] |                | DEL INS BOI | 192.    |
|                   | 🔶 TEX  | AS INSTR       | UMENTS      |         |
| QUIT              | SET    | DEL            | INS         |         |
| CPT               | ENTER  | t              |             | ONOFF   |
| 2ND               | CF     | NPV            | IRR         | -       |
| xP/Y              | P/Y    | AMORT          | BGN         | CLR TVN |
| N                 | [//Y]  | PV             | PMT         | FV      |
| %                 | VT     | x <sup>2</sup> | 1/X         |         |
| HYP               | SIN    | COS            | TAN         | XI      |
| INV               | (      |                | yx          | ×       |
| ox                | DATA   | STAT           | BOND        | nPr     |
| LN                | 7      | 8              | 9           |         |
| ROUND             | DEPR   | 216            | BRKEVN      | nCr     |
| STO               | 4      | 5              | 6           | +       |
|                   | DATE   | ICONV          | PROFIT      | ANS     |
| RCL               | 1      | 2              | 3           |         |
| CLR WORK          | MEM    | FORMAT         | RESET       | -       |
| CEIC              | 0      |                | + -         |         |

- 1. การเปิดเครื่อง กดปุ่ม ON/OFF
- การปิดเครื่อง มี 2 วิธี กดปุ่ม ON/OFF หรือ ทิ้งไว้เฉยๆ 5 นาที เครื่องจะปิดอัตโนมัติ <u>หมายเหตุ</u> การปิดเครื่องมิใช่การลบข้อมูลในตัวเครื่อง ข้อมูลเดิมที่เคยใส่ไว้จะยังอยู่
- 3. การเลือกคำสั่งลำดับที่ 2 (2nd Functions)

หากต้องการใช้คำสั่งสีเหลืองที่อยู่เหนือปุ่มต่างๆ
 นั้นๆ เช่น ต้องการตั้งค่า [SET] ให้กดปุ่ม [2nd] แล้วกดปุ่ม [ENTER]

4. การตั้งค่า Format ในเครื่องคำนวณ

| To Select Press                |                | Display                                                            | Default |  |
|--------------------------------|----------------|--------------------------------------------------------------------|---------|--|
| Number of<br>decimal<br>places | [2nd] [FORMAT] | <b>DEC</b> 0–9 (Press 9 for floating-decimal)                      | 2       |  |
| Angle units                    | Ŧ              | DEG (degrees)<br>RAD (radians)                                     | DEG     |  |
| Dates                          | ţ              | <b>US</b> (mm-dd-yyyy)<br><b>Eur</b> (dd-mm-yyyy)                  | US      |  |
| Number<br>separators           | Ŧ              | US (1,000.00 )<br>Eur (1.000,00)                                   | US      |  |
| Calculation<br>method          | ŧ              | <b>Chn</b> (chain)<br><b>AOS</b> ™ (algebraic<br>operating system) | Chn     |  |

ให้กดปุ่ม [2nd] ก่อน แล้วจึงไปกดที่ปุ่ม

A.การเปลี่ยนแปลงค่าทศนิมยม- ใส่ค่าที่ ต้องการแล้วกดปุ่ม<u>ENTER</u> B. ส่วนค่าอื่นวิธีเปลี่ยนให้กด <u>2nd</u> [SET] C. ตั้งค่าเสร็จแล้ว วิธีการออกจาก Format ให้กด <u>2nd</u> [QUIT] D. Chn คือ การกระทำจากซ้ายไปขวา เช่น 15 – 5 × 3 + 12 ÷ 6 = 7 AOS คือ ทำตามหลัก Order of Operation เช่น 15 – 5 × 3 + 12 ÷ 6 = 2

- การแก้ไขตัวเลข ก่อนที่จะกดปุ่ม Operation
  (บวก ลบ คูณ หาร ยกกำลัง เป็นต้น)
   ให้กดปุ่ม → เพื่อแก้ไขค่าที่ใส่ผิด
- การคำนวณทางคณิตศาสตร์
  เมื่อใส่ค่าต่างๆ เสร็จแล้วต้องการให้เครื่อง คำนวณผลลัพธ์ให้กด =
- การ RESET เครื่อง กดปุ่ม [2nd] [RESET] ((ซึ่งอยู่เหนือปุ่ม+/-)) เครื่องจะถามว่า RST? กด ENTER วัตถุประสงค์ของการ RESET คือ
   ต้องการลบค่าตัวแปรต่างๆ ทั้งหมดใน เครื่อง

ใน Worksheet, TVM และการคำนวณต่างๆ

2. เพื่อทำให้ทุกอย่างกลับไปเป็นค่าตั้งต้น

| То                                                      | Press                            | Display         |
|---------------------------------------------------------|----------------------------------|-----------------|
| Add 6 + 4                                               | 6 + 4 =                          | 10.00           |
| Subtract 6 – 4                                          | 6 – 4 =                          | 2.00            |
| Multiply 6 × 4                                          | <b>6</b> × <b>4</b> =            | 24.00           |
| Divide 6 ÷ 4                                            | 6 ÷ 4 ≡                          | 1.50            |
| Find universal power: 3 <sup>1.25</sup>                 | 3 y <sup>x</sup> 1.25 =          | 3.95            |
| Use parentheses: 7 × (3 + 5)                            | 7 × ( 3 + 5 ) =                  | 56.00           |
| Find percent: 4% of \$453                               | <b>453 × 4</b> % =               | 18.12           |
| Find percent ratio: 14 to 25                            | 14 ÷ 25 % =                      | 56.00           |
| Find price with percent add-on:<br>\$498 + 7% sales tax | <b>498 + 7</b> %                 | 34.86<br>532.86 |
| Find price with percent discount:<br>\$69.99 - 10%      | 69.99 – 10 %<br>=                | 7.00<br>62.99   |
| Find number of combinations where:<br>n = 52, r = 5     | <b>52</b> [2nd] [nCr] <b>5</b> = | 2,598,960.00    |
| Find number of permutations where:<br>n = 8, r = 3      | 8 [2nd] [nPr] 3 =                | 336.00          |

 8. Time Value of Money (TVM) – PV, FV, PMT, I/Y, N (คำตอบที่ได้มาจากการตั้งทศนิยม 4 ตำแหน่ง) เพื่อการคำนวณที่ถูกต้อง P/Y (number of payments per year) ส่วนมากจะมีค่าเป็น 1 วิธีตรวจสอบให้กด [2nd] [P/Y] ถ้าไม่ใช่ 1 ให้กด [1] [ENTER]

| <u>ตัวอย่างที่ 1</u>             | เรานำ         | เงินไปฝา  | ากธนาค     | าร 20,0 | 00 บาท |  |  |  |
|----------------------------------|---------------|-----------|------------|---------|--------|--|--|--|
| ธนาคารคิดอัตราดอกเบี้ย 3 % ต่อปี |               |           |            |         |        |  |  |  |
| ณ สิ้นปีทิ                       | <b>5</b> เรา: | จะมีเงินส | อยู่เท่าใด | ı       |        |  |  |  |
| 1 1                              | 1             |           |            | I       | I      |  |  |  |
|                                  |               |           |            |         | 1      |  |  |  |

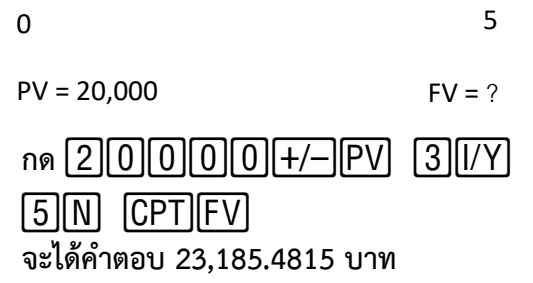

### <u>ความหมายของตัวย่อต่างๆ</u>

| Variable                               | Key         | Display |
|----------------------------------------|-------------|---------|
| Number of periods                      | N           | N       |
| Interest rate per year                 | [/Y]        | I/Y     |
| Present value                          | PV          | PV      |
| Payment                                | PMT         | PMT     |
| Future value                           | FV          | FV      |
| Number of payments per year            | 2nd [P/Y]   | P/Y     |
| Number of compounding periods per year | ł           | C/Y     |
| End-of-period payments                 | 2nd [BGN]   | END     |
| Beginning-of-period<br>payments        | [2nd] [SET] | BGN     |

<u><<<< ห้ามลืม!!! >>>>></u> <u>หลังจากการคำนวณเสร็จแล้ว หากต้องการคำนวณครั้งต่อไป</u> ให้ทำการลบค่าตัวแปรเดิมออกก่อนทุกครั้งโดยการกด **[2nd] [CLR TVM]** 

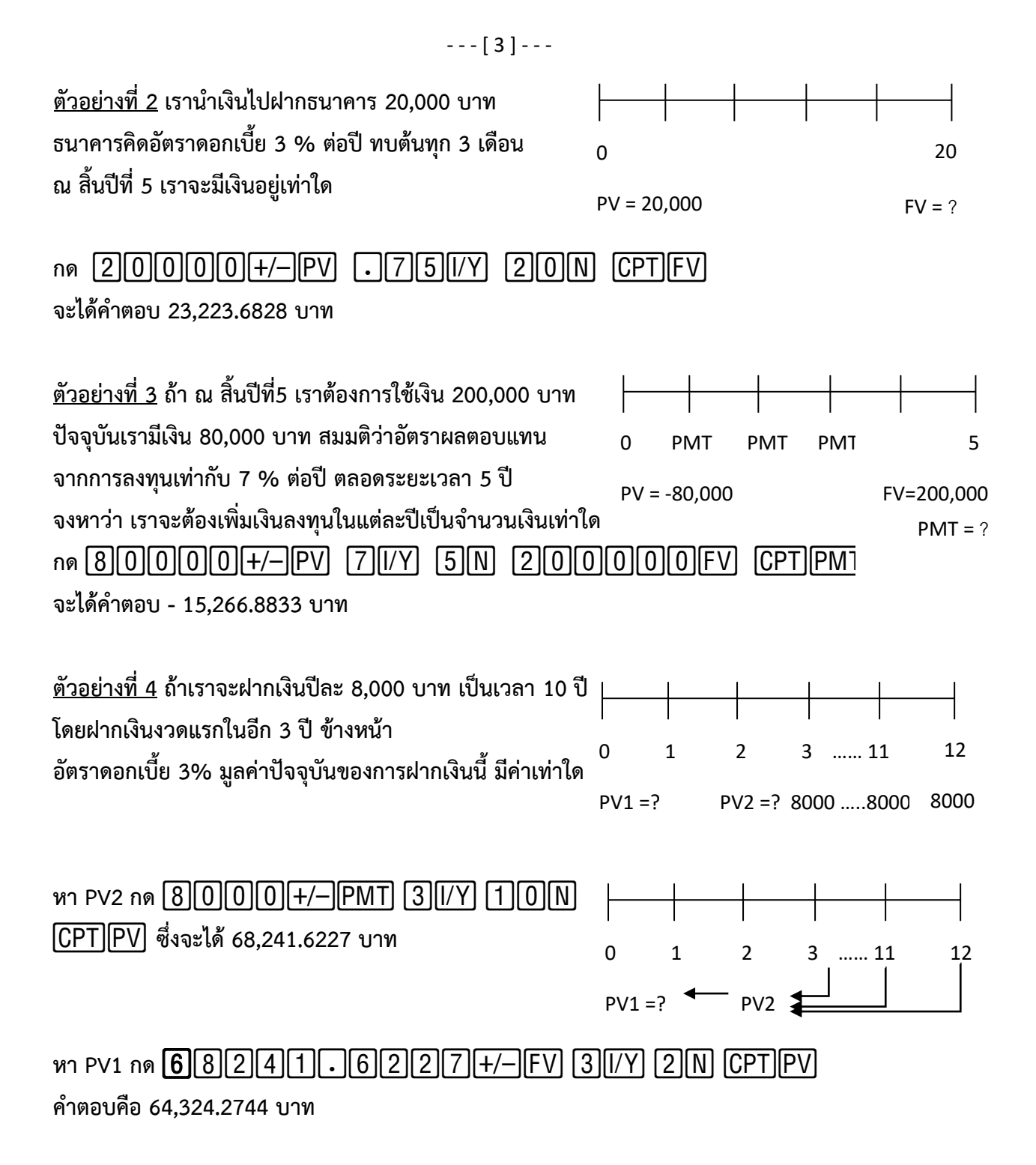

<u>ตัวอย่างที่ 5</u> บริษัทประกัน ได้วางแผนการลงทุนให้นาย ก โดยบริษัทประกันได้แนะนำให้ นาย ก ลงทุนปีละ 15,000 บาท โดยลงทุน ณ ปัจจุบันเป็นงวดแรก เป็นเวลา 10 งวด ผู้ลงทุนได้อัตราผลตอบแทนปีละ 8% อยากทราบว่า ณ ปลายปีที่ 10 นักลงทุนผู้นี้จะมีเงินทั้งหมดเท่าใด

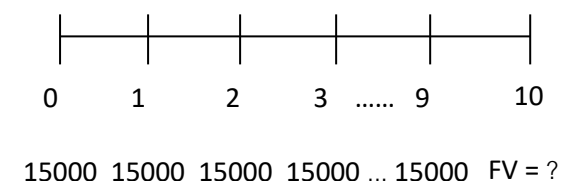

NOTE: เนื่องจากโจทย์ที่กำหนด เป็นการจ่ายเงินตอนต้นงวด (annuity due) ดังนั้นจึงจำเป็นต้องมีการตั้งค่าเครื่องใหม่ เพื่อให้เป็นการคิดแบบต้นงวด (BGN mode)

## จากนั้นกด [15]0]00[+/-]PMT [8][/Y] [1]0[N] [CPT]FV คำตอบคือ 234,682.3119 บาท

<u>แบบฝึกหัด</u>

- 1) นำเงินไปฝากธนาคาร 50,000 บาท อัตราดอกเบี้ย 2.5 % ถามว่าอีกกี่ปี เราจะมีเงินเป็นสองเท่า Ans: 28.07
- 2) นำเงินไปฝากสหกรณ์ 100,000 บาท ผ่านไป 5 ปี มีเงิน 114,806.26 บาท ถามว่าอัตราดอกเบี้ยเป็นเท่าใด Ans: 2.8%
- 3) ฝากเงินเป็นประจำทุกปีๆ ละ 5,000 บาท เป็นเวลา 10 ปี อัตราดอกเบี้ย 4.5% สิ้นปีที่ 10 จะมีเงินเท่าใด Ans: 61,441.05
- 9. Cash Flow (CF) IRR, NPV

<u>ตัวอย่างที่ 6</u> บริษัทแห่งหนึ่งมีแผนจะซื้อเครื่องจักรใหม่ราคา 8,000 บาท ทางบริษัทต้องการผลตอบแทนการ ลงทุน 20% ตารางข้างล่างแสดงผลตอบแทนที่คาดว่าจะได้รับในระยะเวลา6 ปี จงหา NPV

| ปีที่ | CASH FLOW ESTIMATE |
|-------|--------------------|
| 1     | 3,500              |
| 2-5   | ปีละ 4,500         |
| 6     | 4,000              |

<u>เขียน Cash Flow</u>

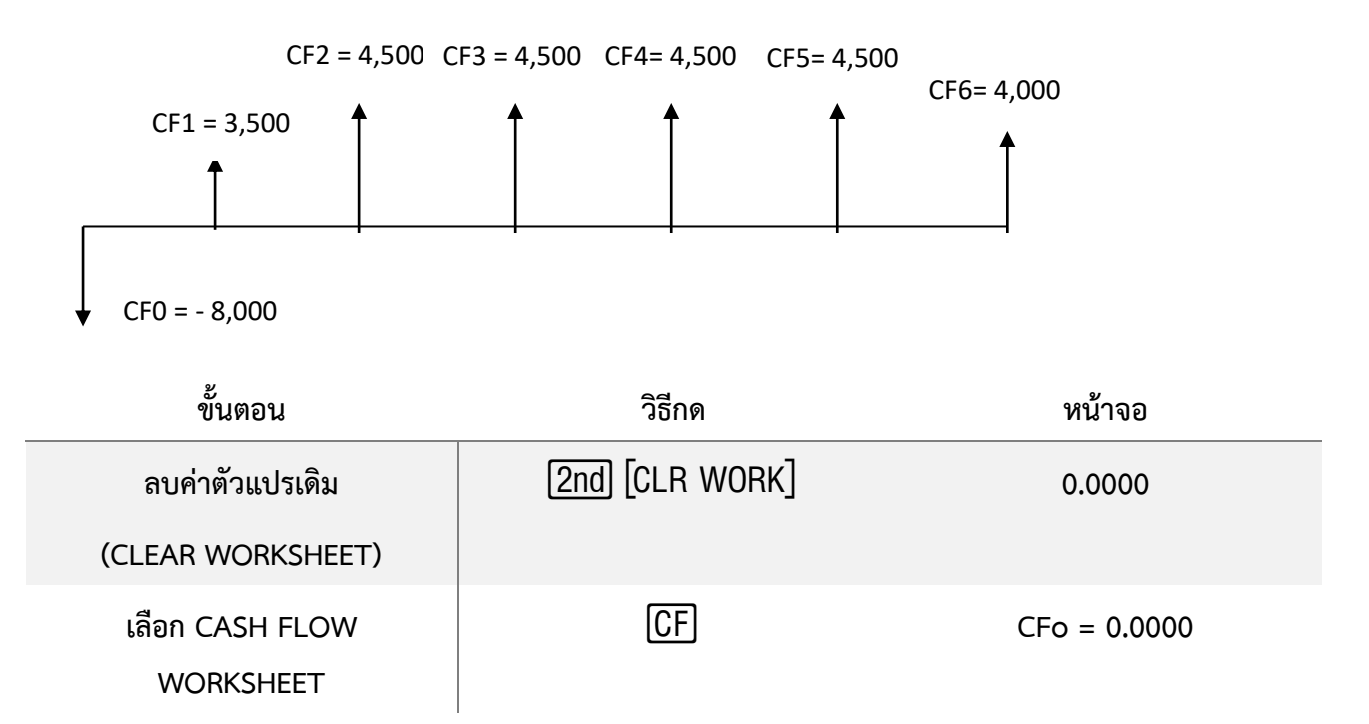

- - - [ 5 ] - - -

| ใส่ CASH FLOW เริ่มแรก                    | 8000+/-ENTER                                     | CFo = -8,000.0000                |
|-------------------------------------------|--------------------------------------------------|----------------------------------|
| ใส่ CASH FLOW ในปีที่ 1                   | <b>↓3500ENTER</b><br>↓ เจอ F01 = 1.00 คือความถี่ | C01 = 4,500.0000<br>F01 = 1.0000 |
| ใส่ CASH FLOW ปีที่ 2 - 5                 | ↓ (4)5)0)0ENTER)<br>↓ (4)ENTER                   | C02 = 4,500.0000<br>F02 = 4.0000 |
| ใส่ CASH FLOW ในปีที่ 6                   | ↓ 4000ENTER<br>↓                                 | C03 = 4,000.0000<br>F03 = 1.0000 |
| เข้าใน NPV                                | NPV                                              | I = 0.0000                       |
| ใส่อัตราผลตอบแทนที่ต้องการ<br>จากการลงทุน | 20ENTER                                          | I = 20.0000                      |
| คำนวณ NPV                                 | ↓<br>CPT                                         | NPV = 0.0000<br>NPV = 5,964.0132 |

<u>คำตอบ</u> NPV = 5,964.0132

ห้ามลืม !!!! จะขึ้นข้อใหม่ ให้กดลบค่าตัวแปรเดิมทุกครั้ง

<u>ตัวอย่างที่ 7</u> บริษัทมีแผนที่จะซื้อเครื่องจักรใหม่ ราคา 2,500 บาท โดยตารางข้างล่างแสดงผลตอบแทนที่คาด ว่าจะได้รับในเวลา 4 ปี จงหาผลตอบแทนภายในจากการลงทุนในโครงการนี้ (IRR)

| ปีที่ | CASH FLOW ESTIMATE |
|-------|--------------------|
| 1     | 500                |
| 2     | 600                |
| 3     | 1,200              |
| 4     | 1,200              |

### <u>เขียน Cash Flow</u>

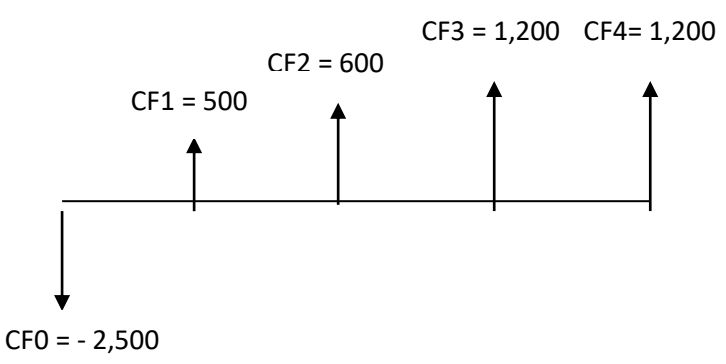

| ขั้นตอน                              | วิธีกด                  | หน้าจอ                           |
|--------------------------------------|-------------------------|----------------------------------|
| ลบค่าตัวแปรเดิม<br>(CLEAR WORKSHEET) | [2nd] [CLR WORK]        | 0.0000                           |
| เลือก CASH FLOW<br>WORKSHEET         | CF                      | CFo = 0.0000                     |
| ใส่ CASH FLOW เริ่มแรก               | 2500+/-ENTER            | CFo = -2,500.0000                |
| ใส่ CASH FLOW ในปีที่ 1              | ↓500ENTER<br>↓          | C01 = 500.0000<br>F01 = 1.0000   |
| ใส่ CASH FLOW ปีที่ 2 - 5            | ↓ 600ENTER<br>↓         | C02 = 600.00<br>F02 = 1.00       |
| ใส่ CASH FLOW ในปีที่ 6              | ↓ 1200ENTER<br>↓ 2ENTER | C03 = 1,200.0000<br>F03 = 2.0000 |
| เข้าใน IRR                           | (IRR)<br>CPT            | IRR = 0.0000<br>IRR = 12.6708    |

10. สถิติ (Statistics) ในการใช้ฟังก์ชั่น Statistics Worksheet ในเครื่อง BA II Plus จำเป็นต้องใส่ข้อมูล (DATA) ลงในเครื่องเสียก่อน จึงจะคำนวณค่าต่างๆ ได้

- ใส่ข้อมูล กด [2nd][DATA] ซึ่งอยู่เหนือปุ่ม [7] (สามารถใส่ข้อมูลได้สูงสุด 50 คู่)
- เลือกวิธีการคำนวณและคำนวณค่าต่างๆ กด [2nd][STAT] ซึ่งอยู่เหนือปุ่ม [8]

| 222 11 20 10 00 10 10 10 10 10 10 10 10 10 10 10 |                                    |         |                          |               |
|--------------------------------------------------|------------------------------------|---------|--------------------------|---------------|
| N.12.14119N4N.1.17N7.16                          | Variable                           | Key     | Display                  | Variable Type |
| ของแต่ละตัวแปร                                   | Number of observations             | ↓ (as   | n                        | Auto-compute  |
| และวิธีการคำนวณ                                  | Mean (average) of X values         | needed) | x                        | Auto-compute  |
|                                                  | Sample standard deviation of X     |         | Sx                       | Auto-compute  |
|                                                  | Population standard deviation of X |         | σΧ                       | Auto-compute  |
|                                                  | Mean (average) of Y values         |         | <b>ӯ**</b>               | Auto-compute  |
|                                                  | Sample standard deviation of Y     |         | Sy**                     | Auto-compute  |
|                                                  | Population standard deviation of Y |         | <b>σy**</b>              | Auto-compute  |
|                                                  | Linear regression y-intercept      |         | a**                      | Auto-compute  |
|                                                  | Linear regression slope            |         | b**                      | Auto-compute  |
|                                                  | Correlation coefficient            |         | r**                      | Auto-compute  |
|                                                  | Predicted X value                  |         | X'**                     | Enter/compute |
|                                                  | Predicted Y value                  |         | Y'**                     | Enter/compute |
|                                                  | Sum of X values                    |         | ΣΧ                       | Auto-compute  |
|                                                  | Sum of X squared values            |         | Σ <b>Χ</b> <sup>2</sup>  | Auto-compute  |
|                                                  | Sum of Y values                    |         | Σ <b>Y**</b>             | Auto-compute  |
|                                                  | Sum of Y squared values            |         | Σ <b>Υ<sup>2</sup>**</b> | Auto-compute  |
|                                                  | Sum of XY products                 |         | ΣΧΥ**                    | Auto-compute  |

*10.1* One-Variable Statistics คำนวณหา  $n, \bar{x}, S_x, \sigma_x, \sum x, \sum x^2$ ค่า

ในการใส่ DATA ค่า Y จะเป็นความถี่ของตัวแปร X

<u>ตัวอย่างที่ 8</u> นักเรียนห้องหนึ่ง สอบได้คะแนนดังนี้

|                                     | คะแนน               | 10     | 11 | 12           | 13                          | 14                  | 15   | 16                           | รวม                     |           |  |
|-------------------------------------|---------------------|--------|----|--------------|-----------------------------|---------------------|------|------------------------------|-------------------------|-----------|--|
|                                     | จำนวนนักเรียน       | 3      | 2  | 1            | 3                           | 7                   | 3    | 1                            | 20                      |           |  |
| จงหาส่วนเบี่ยงเบนมาตรฐาน<br>ขั้นตอน |                     |        |    | Standar      | rd Devi<br>วิธีก            | ation)<br>าด        |      |                              | หน้                     | ้ำจอ      |  |
| í                                   | ลบค่าตัวแปรเดิมใน   | I DATA |    |              | 2n                          | d                   |      |                              | X01                     | 0.0000    |  |
|                                     | (CLEAR DAT          | A)     |    | [DATA]       | [2nd][(                     | CLR WO              | )rk] |                              |                         |           |  |
|                                     | ใส่ค่าตัวแปร >      | (01    |    | [            | 10E                         | NTER                |      |                              | X01 =                   | 10.0000   |  |
|                                     | ใส่ค่าความถี่ ١     | /01    |    |              | ↓<br>3EN                    | ]<br>TER]           |      | Y01 = 1.0000<br>Y01 = 3.0000 |                         |           |  |
|                                     | ใส่ค่าตัวแปร >      | (02    |    | Ţ            | 11                          | ENTER               |      |                              | X02 =                   | 11.0000   |  |
|                                     | ใส่ค่าความถี่ \     | (02    |    | [            | ↓ 20                        | NTER]               |      |                              | Y02 =                   | 2.0000    |  |
|                                     | ใส่ค่าตัวแปร >      | (03    |    | ţ            | 12                          |                     |      |                              | X03 =                   | 12.0000   |  |
| ใส่ค่าความถี่ Y03                   |                     |        |    | L L          |                             |                     |      |                              | Y03 = 1.0000            |           |  |
|                                     | ใส่ค่าตัวแปร >      | (04    |    | Ţ            |                             | ENTER               |      |                              | X04 =                   | 13.0000   |  |
|                                     | ใส่ค่าความถี่ \     | /04    |    | Ŀ            | <b>1</b> [3][               | <u>:NIER</u> J      |      |                              | Y04 =                   | 3.0000    |  |
|                                     | ใส่ค่าตัวแปร >      | (05    |    | Ŧ            |                             |                     |      |                              | X05 =                   | 14.0000   |  |
|                                     | ใส่ค่าความถี่ \     | (05    |    |              |                             |                     | -    |                              | Y05 =                   | 7.0000    |  |
|                                     | ใส่ค่าตัวแปร >      | (06    |    | [↓<br>「      | [1] [5]<br>  ] [2] [        |                     |      |                              | X06 =                   | 11.0000   |  |
|                                     | ใส่ค่าความถี่ พ     | (06    |    |              |                             |                     | -    |                              | Y06 =                   | 2.0000    |  |
|                                     | ใส่ค่าตัวแปร ><br>- | (07    |    | Ţ            |                             | <u>ENTER)</u>       |      |                              | X07 =                   | 11.0000   |  |
|                                     | ใส่ค่าความถี พ      | (07    |    |              | •]                          | J                   |      |                              | Y07 =                   | 1.0000    |  |
|                                     | เลือก ONE – VAF     | R STAT |    | [ <u>2</u> n | [ <u>2nd</u> ][S<br>d][SET] | STAT]<br>  ไปเรื่อย | ๆ    |                              | L<br>1                  | .IN<br>V  |  |
|                                     | เข้าไปดูค่าต่า      | งๆ     |    |              | Ţ                           | ]                   |      |                              | n = 2                   | 20.0000   |  |
|                                     |                     |        |    |              | ↓<br>↓                      | ]                   |      |                              | $\overline{x} = 1$      | 3.1000    |  |
|                                     |                     |        |    |              | [↓                          | J                   |      |                              | <i>S</i> <sub>x</sub> = | 1.8325    |  |
|                                     |                     |        |    |              | Ţ                           | j                   |      |                              | <i>σ</i> <sub>x</sub> = | 1.7961    |  |
|                                     |                     |        |    |              | Ţ                           | J                   |      |                              | $\sum x = 2$            | 262.0000  |  |
|                                     |                     |        |    |              |                             |                     |      |                              | $\sum x^2 = 3$          | ,496.0000 |  |

10.2 Two- Variable Statistics สามารถเลือก Regression ได้ 4 แบบ

### **Regression Models**

For two-variable data, the Statistics worksheet uses four regression models for curve fitting and forecasting.

| Model | Formula              | Restrictions              |  |  |
|-------|----------------------|---------------------------|--|--|
| LIN   | Y = a + b X          | None                      |  |  |
| Ln    | $Y = a + b \ln(X)$   | All X values > zero       |  |  |
| EXP   | Y = a b×             | All Y values > zero       |  |  |
| PWR   | Y = a X <sup>b</sup> | All X and Y values > zero |  |  |

*Correlation Coefficient (r)* ถ้าค่ายิ่งเข้าใกล้ 1 หรือ -1 แสดงว่าเส้นกราฟฟิตกับข้อมูลดีมาก แต่ถ้าค่าเป็น 0 แสดงว่าเส้นกราฟไม่ฟิตกับข้อมูล

<u>ตัวอย่างที่ 9</u> อัตราผลตอบแทนของหุ้น ก กับอัตราผลตอบแทนของตลาด จากข้อมูลในตารางข้างล่าง

| อัตราผลตอบแทนของหุ้น ก | อัตราผลตอบแทนของตลาด |  |
|------------------------|----------------------|--|
| 10                     | 5                    |  |
| -15                    | -10                  |  |
| 15                     | 10                   |  |
| 5                      | 0                    |  |
| -5                     | -10                  |  |

จงหาอัตราผลตอบแทนของหุ้น ก หากอัตราผลตอบแทนของตลาดเท่ากับ 18%

ขั้นตอนที่ 1 หาสมการความสัมพันธ์ของข้อมูลก่อน (โจทย์ให้หาค่าอัตราผลตอบแทนหุ้น ก กำหนดเป็นค่า Y) ขั้นตอนที่ 2 นำค่าอัตราผลตอบแทนของตลาด 18% กำหนดเป็น X ไปแทนในสมการความสัมพันธ์ที่ได้

| ขั้นตอน                | วิธีกด                 | ห     | น้ำจอ    |
|------------------------|------------------------|-------|----------|
| ลบค่าตัวแปรเดิมใน DATA |                        | X01   | 0.0000   |
| (CLEAR DATA)           | [data][2nd][CLR WORK]  |       |          |
| ใส่ค่าตัวแปร X01       | 5 ENTER                | X01 : | = 5.0000 |
| ใส่ค่าความถี่ Y01      | ↓10ENTER               | Y01 = | 10.0000  |
| ใส่ค่าตัวแปร X02       | ↓ 10+/-ENTER           | X02 = | -10.0000 |
| ใส่ค่าความถี่ Y02      | [↓] [1][5][+/–][ENTER] | Y02 = | -15.0000 |
| ใส่ค่าตัวแปร X03       |                        | X03 = | 10.0000  |

| ใส่ค่าความถี่ Y03 |                                         | Y03 = 15.0000        |
|-------------------|-----------------------------------------|----------------------|
| ใส่ค่าตัวแปร X04  |                                         | X04 = 0.0000         |
| ใส่ค่าความถี่ Y04 | J [5]ENTER]                             | Y04 = 5.0000         |
| ใส่ค่าตัวแปร X05  | $\downarrow 10 + - ENTER$               | X05 = -10.0000       |
| ใส่ค่าความถี่ Y05 | [↓] [5](+/−][ENTER]                     | Y05 = -5.0000        |
| เลือก LIN         | [2nd][STAT]<br>หากไม่พบให้กด [2nd][SET] | LIN                  |
|                   | ไปเรื่อยๆ                               |                      |
| เข้าไปดูค่าต่างๆ  | ↓<br>↓                                  | n = 5.0000           |
|                   |                                         | $\bar{x} = -1.0000$  |
|                   |                                         | $S_x = 8.9443$       |
|                   | ↓ ↓                                     | $\sigma_x = 8.0000$  |
|                   |                                         | $\bar{y} = 2.0000$   |
|                   |                                         | $S_y = 12.0416$      |
|                   | l l                                     | $\sigma_y = 10.7703$ |
|                   | L I                                     | a = 3.2813           |
|                   |                                         | b = 1.2813           |
|                   |                                         | r = 0.9517           |

ค่า r ใกล้เคียง 1 มาก แสดงว่าข้อมูลชุดนี้มีความสัมพันธ์เป็นแบบเส้นตรง จะได้สมการความสัมพันธ์ Yi = 3.2813 + 1.2813 Xi

| ขั้นตอน                             | วิธีกด   | หน้าจอ      |
|-------------------------------------|----------|-------------|
| ใส่ค่า XI                           | ↓18ENTER | X'= 18.0000 |
| คำนวณค่า YI อัตราผลตอบแทน<br>หุ้น ก | ↓ CPT    | Y'= 26.3438 |

<u>ตอบ</u> หากอัตราผลตอบแทนของตลาดเท่ากับ 18 % จะได้อัตราผลตอบแทนจากการลงทุนหุ้น ก คือ 26.344%

# **OPEN TECH** Sole Distributor of Texas Instruments in Thailand

บริษัท โอเพ่นเทค จำกัด 1168/105 ชั้น 35 ลุมพินีทาวเวอร์ ถนนพระราม 4 ทุ่งมหาเมฆ สาทร กรุงเทพมหานคร 10120 โทร. 02-679-8008, 081-936-3629

e-mail: opentech.ti@gmail.com

Line: @opentech.ti

www.opentech.co.th

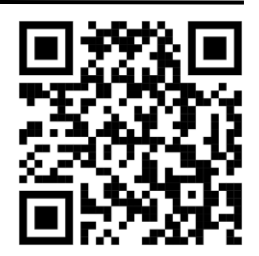